有料道路料金案内 有料道路を使ったルートを作成し、ルート案内が始まると、走行する有料道路の合計料金を表示し、 『有料道路を使うルートです。料金は 円です』と音声で案内します。 案内される料金について 料金の合計は下記の情報に基づいて計算されます。 ● 設定されている車の種類(お買い上げ時は【普】(普通車)に設定しています。☞56ページ) ●付属の地図ディスクに収録されている2002年3月現在の料金データ ● ルートに従って有料道路を乗り降りした場合の料金 留お願い ●一部の有料道路や下記の場合は料金案内を行わなかったり、正しい料金案内ができません。実際に料金所で 指示される料金に従ってください。 ・料金が改定された場合 ・車の種類を正しく設定していない場合 ・フェリー航路を使うルートの場合 ・有料道路の途中からルートを作成した場合 ・地図ディスクに料金データが収録されていない有料道路を通るルートの場合 (収録されている料金のデータは(株)ゼンリンより提供されています。)

・リルートでルートが作り直された場合(☞80ページ)

作成したルートの保存について

下記の操作を行うと元のルートが消えます。ルートを保存しておきたい場合は、ルートを登録してください。 (登録のしかた ☞86ページ)

- 新しくルートを設定したとき
- メインメニュー内の【登録したルートを使う】で登録していた別のルートを選び、ルートを見たり、案内を 開始したとき

- ルート設定や確認・編集などは、エンジンをかけてパーキングブレーキを引き、停車したまま操作してください。
- ルート探索中に次の操作をすると、そのルートで設定した内容が消えます。始めからやり直してください。
  - 電源を切る エンジンをかける (ナヒ⇔テレヒ)を押す

▲ あ知らせ) .....

- 案内中の画面の見かた ☞66ページ
- 音声ガイドについて ☞75ページ
- ルート案内開始後にルートを確認するには ☞60ページ
- ●ルート案内を中止するには → 金を押す(地図画面に戻る)
- ●地図からルートの表示を消したいとき ☞81ページ「ルート案内と現在地案内を切り替える」
- 地図画面に戻るには → 地図画面が表示されるまで 🏵 を押す
- ●ルート探索中に表示される車のデザインは、お好みに合わせて変えることができます。(☞90ページ)